## **1.1 Installation of a Workstation for PCS7**

The following method has proved effective for Windows 2000 installation in conjunction with PCS7:

- Partition and format the hard disk. It is recommended to create a separate partition to hold disk images. Programs: e.g. Powerquest Volume Manager
- Start Windows 2000 Setup by booting from the Windows 2000 CD.
  Follow the instructions given by the Setup program.
  Enter the relevant information as and when requested, specific to customer.
- 3. As to specifying whether the computer is in a network, initially choose the default setting. This will make setting up the network subsequently in the Windows 2000 environment much easier.
- 4. Following successful installation the device drivers must be installed. They are located on the CD shipped with the PC.
- 5. Set up the network: Assign an IP address, include it in a workgroup or domain.
- 6. Install Internet Explorer 6.0 SP1.
- 7. Install Service Pack 4 for Windows 2000.
- 8. Install Microsoft Hotfix Q828748, it is located in CD4\\Microsoft//MS\_Hotfix\_Q828748//English

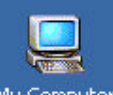

9. Choose  $\stackrel{My Computer}{\longrightarrow}$  Tools  $\rightarrow$  Folder Options  $\rightarrow$  View tab and make the following settings:

Advanced settings:

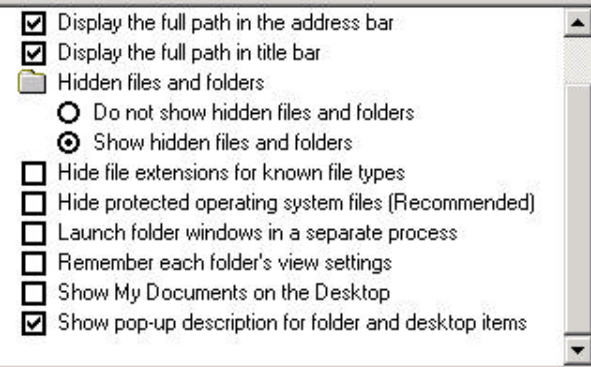

10. Uninstall games and the index service and install the Message Queuing services. Procedure:

- Choose → "By file and folder" to search for the **sysoc.inf** file – Remove all "hide" entries from it (but do not remove the commas)

- Save the file

- Choose  $\Rightarrow$  Settings  $\rightarrow$  Control Panel  $\rightarrow$  Add/Remove Programs  $\rightarrow$  Add/Remove Windows Components to make the desired settings

- 11. Create a disk image (e.g. using Powerquest Deploy Center, or ghost)
- 12. install the SQL server 2000

13. install PCS7 V6.0